## Configuring the Wireless LAN settings for the BV400 series of thermal printers.

This document refers to the Toshiba BCP Setting Tool software. You will need to download this software. It is available from the following address:

https://www.toshibatec.com/download\_overseas/printer/setting\_tool/BCP\_Series/

After you download and install the software you need to select the model of printer that you are going to be setting up, by selecting "Printer Setting", then selecting the printer model from the drop-down list.

| BCP                   | Setting                                                  | g Tool |                 |                                                                                                    |      | 20163-112220 | _ |    | ×     |
|-----------------------|----------------------------------------------------------|--------|-----------------|----------------------------------------------------------------------------------------------------|------|--------------|---|----|-------|
| Eile                  | Edit                                                     | View   | Custom Language | Help                                                                                                    |      |              |   |    |       |
|                       | Vice                                                     |        | BV400-G/1       | (203dpi/300dpi)<br>Interface : 0                                                                                                    | -    | -            | - | Op | otion |
| Printe                | er Setting                                               | 9      | Printer:        | BV400-G/T (203dpi/300dpi)                                                                                                    |      |              |   |    |       |
| Parame<br>Main<br>Dos | Parameter Setting Parameter Setting Maintenance Download |        | Interface:      | B-FP2D (203a)<br>B-FP3D (203a)<br>B-FP3D (203a)<br>B-FP3D (203a)<br>B-FX4T1-GT (203a)<br>B-EX4T1-GT (203a)<br>B-EX4T1-GT (203a)<br>B-EX4T2-GT (203a)<br>B-EX4T2-GT (203a)<br>B-EX4T2-GT (203a)<br>B-EX4T2-GT (203a)<br>B-EX4T2-GT (203a)<br>B-EX4T3-GT (203a)<br>B-EX4T3-GT | Port |              |   |    |       |
| 1                     | Tool                                                     |        |                 |                                                                                                    |      |              |   |    |       |
| Emi                   | ulation                                                  |        |                 | Defete Import                                                                                                    | Ex   | port         |   |    |       |
|                       |                                                          |        |                 |                                                                                                    |      |              |   |    |       |

We recommend connecting the printer via USB cable.

| 🔚 BCP Setting                   | Tool         |                       |                                |                                     |                        |             |                 | - 🗆 ×  |
|---------------------------------|--------------|-----------------------|--------------------------------|-------------------------------------|------------------------|-------------|-----------------|--------|
| <u>F</u> ile <u>E</u> dit       | <u>V</u> iew | Custom Language       | Help                           |                                     |                        |             |                 |        |
| Vice<br>Printer Setting         |              | BV400-G/T<br>Printer: | (203dpi)<br>BV400-G/T (20      | (300dpi)<br>Interfa<br>3dpi/300dpi) | ce : USB               | •           | _               | Option |
| <b>1</b>                        |              | Interface:            | Interface                      | Name                                |                        |             | Port            |        |
| Parameter Settin<br>Maintenance | g            |                       | USB<br>Bluetooth<br>LAN<br>COM | 1\7usb#vid_08a6                     | 8pid_6003#5836aa9f6f80 | 86#(a5dcbf1 | TOSHIBA BV400-G |        |
| Tool                            |              |                       | Delete                         |                                     | Im                     | port        | Export          | ]      |

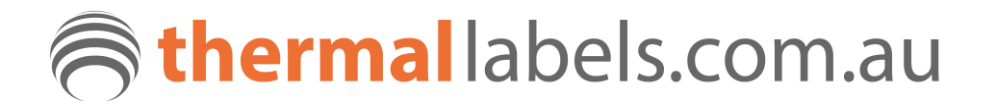

On the LAN tab, you will need to select the check box for TCP/IP. We also recommend disabling DHCP and using a static IP address for the device.

| 17            |                  | (                      | Inter         | face : 0        | _               | _ | Up     |
|---------------|------------------|------------------------|---------------|-----------------|-----------------|---|--------|
| S             | 🗣 General 🖻 Ger  | neral (2) 🦻 General (3 | ) 🦻 Device    | 🗣 LAN 🔹 WLAN 🛸  | WLAN (2) 🦻 SOTI |   |        |
| nter Setting  | TCP/IP           |                        |               |                 | MP Trap         |   |        |
|               | LAN I/F:         | Enable (V              | Vireless LAN) | • [1]:          | Disable         | ~ | 0.0.0. |
| ¥≡            | IP Address:      | Disable<br>Enable (A   |               | [2]:            | Disable         | - | 0.0.0. |
|               | Subnet Mask:     | Enable (V              | /ired LAN)    | [3]:            | Disable         | - | 0.0.0. |
| neter Setting | Default Gateway: | 192 .                  | 168 . 0 .     | 1 [4]:          | Disable         | - | 0.0.0. |
| 120           | Protocol         |                        |               | [5]:            | Disable         | ~ | 0.0.0. |
| <b>~</b>      | LPR:             | Enable                 | 234 23        | - [6]:          | Disable         | - | 0.0.0. |
| intenance     | Socket:          | Enable                 |               | - [7]:          | Disable         | Ŧ | 0.0.0. |
|               | Port Number:     | 9100                   | -             | [8]:            | Disable         | Ŧ | 0.0.0. |
|               | WEB Printer:     | Disable                |               | ~ [9]:          | Disable         | Ŧ | 0.0.0. |
| -             | SNMP:            | Enable                 |               | ~ [10]:         | Disable         | Ŧ | 0.0.0. |
| ownload       | Server           |                        |               |                 |                 |   |        |
|               | DHCP:            | Disable                | •             | DHCP Host Name: |                 |   |        |
|               | Input Type:      | HEX                    |               |                 |                 |   |        |
|               | DHCP Client ID:  |                        |               |                 |                 |   |        |
| Tool          |                  |                        |               |                 |                 |   |        |
|               |                  |                        |               |                 |                 |   |        |
|               |                  |                        |               |                 |                 |   |        |

After enabling wireless LAN you need to set an IP address, subnet mask and default gateway.

| 📕 BCP Setting T                    | īool                                      |                                                                                                    |                                        |                               | - 🗆 ×                                                                                                    |
|------------------------------------|-------------------------------------------|----------------------------------------------------------------------------------------------------|----------------------------------------|-------------------------------|----------------------------------------------------------------------------------------------------|
| <u>F</u> ile <u>E</u> dit <u>V</u> | /iew <u>C</u> ustom Language <u>H</u> elp |                                                                                                    |                                        |                               |                                                                                                    |
| View                               | BV400-G/T (20                             | 3dpi/300dpi)<br>Interface                                                                                     | :0                                     | VI AN (2) R. SOTI             | Option                                                                                                    |
| Printer Setting                    | TCP/IP     LAN I/F:     ID A44            | Enable (Wireless LAN)                                                                                         | <ul> <li>SNMP</li> <li>[1]:</li> </ul> | Trap<br>Disable               |                                                                                                    |
| Parameter Setting                  | Subnet Mask:<br>Default Gateway:          | 132       168       0       234         255       255       255       0         192       168       0       1 | [2]:<br>[3]:<br>[4]:                   | Disable *<br>Disable *        |                                                                                                    |
| 🐸                                  | Protocol                                  | Enable                                                                                                    | <pre>[5]:</pre>                        | Disable ~<br>Disable ~        |                                                                                                    |
| Maintenance                        | Socket:<br>Port Number:<br>WEB Printer:   | Enable<br>9100 \$<br>Disable                                                                                  | ~ [7]:<br>[8]:<br>~ [9]:               | Disable * Disable * Disable * | 0     .     0     .     0     .     0       0     .     0     .     0     .     0       0     .     0     .     0     .     0 |
| Download                           | SNMP:<br>Server<br>DHCP:                  | Enable v                                                                                                    | [10]:<br>DHCP Host Name:               | Disable -                     |                                                                                                    |
| Tool                               | Input Type: HEX<br>DHCP Client ID:        | •                                                                                                    |                                        |                               |                                                                                                    |
| Emulation                          | Set Parameter                             | Get Parameter                                                                                                 |                                        |                               |                                                                                                    |

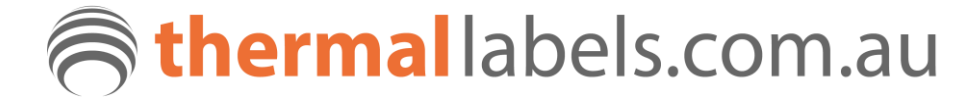

One WLAN tab 1, you will need to set your network SSID. This is the name of your WIFI network (or access point).

One other option that you need to set is the country code. In the below example we have set it to Australia (AUS) already.

To set the country, you need to press the keys CTRL + SHIFT + ALT + L (press all 4 keys at the same time), this will enable the drop down menu.

The Authentication settings (as per below) are the most common ones, you may need to change these to match your network settings.

.

| BCP Setting Tool                      | ≣ ≣ I≣ -   4 ⊞ -                     | 1 Normal 1 No Spac H                                                                                            | eading 1 Heading 2 Title 👳   | Create = d Sha a Re          | ×  |
|---------------------------------------|--------------------------------------|----------------------------------------------------------------------------------------------------|------------------------------|------------------------------|----|
| <u>File E</u> dit <u>V</u> itw        | <u>C</u> ustom Language <u>H</u> elp |                                                                                                    |                              |                              |    |
| View                                  | BV400-G/T (203                       | dpi/300dpi)                                                                                                    |                              | Ost                          |    |
|                                       |                                      | Interfac                                                                                                    | e : USB                      | Ορι                          | on |
| <b>S</b>                              | 🕏 General 🔍 General (2)              | 🦻 General (3) 🔍 Device 🔍 L                                                                                      | AN 🦻 WLAN 🗭 WLAN (2) 🗣 SOTI  |                              |    |
| Printer Setting                       | WAN Detail                           |                                                                                                    | 802.11abgn                   |                              |    |
|                                       | ESS IL: your-network                 | -SSID                                                                                                    | AP Mode Channel:             | 11 ch                        | ~  |
| l i j≡ i i                            | Beacon Transmitting Interval:        | 0.1 🔹 sec                                                                                                    | Band select:                 | 2.4GHz                       | ~  |
| Parameter Setting                     | Roaming Threshold Min.:              | 70 🔹                                                                                                    | Infrastructure Channel Mask: |                              |    |
|                                       | Roaming Threshold Max.:              | 50 🜩                                                                                                    | 2.4GHz:                      | 5GHz:                        | •  |
| 1 1 1 1 1 1 1 1 1 1 1 1 1 1 1 1 1 1 1 | Country Code:                        | AUS                                                                                                    | 2 ch                         | ✓ 40 ch                      |    |
|                                       | WLAN Extension                       | <b>F</b> _11                                                                                                    | 4 ch                         | ✓ 48 ch                      |    |
| Maintenance                           | WLAN Power Save:                     | Enable coontry code. In the                                                                                     | ✓ 5 ch                       | ✓ 52 ch<br>✓ 56 ch           |    |
|                                       | (1) Connection Mode:                 | Infrastructure                                                                                                  | ✓ 7 ch                       | ☑ 60 ch<br>☑ 64 ch           |    |
|                                       | (2) Encryption:                      | Disable                                                                                                    | ▼ 9 ch                       | ☑ 100 ch<br>☑ 104 ch         |    |
| Download                              | (3) Network Authentication:          | WPA2-Personal                                                                                                   | ▪ 11 ch                      | <ul> <li>✓ 108 ch</li> </ul> | ~  |
|                                       | (4) EAP Method:                      | Disable                                                                                                    | • WEP                        |                              |    |
|                                       |                                      |                                                                                                    | Key Index: 1                 | * Input Type: HEX            | Ŧ  |
| Tool                                  |                                      |                                                                                                    | WEP Key: Disable             | v                            |    |
|                                       |                                      |                                                                                                    |                              |                              |    |
|                                       |                                      |                                                                                                    |                              |                              |    |
|                                       |                                      |                                                                                                    |                              |                              |    |
| Emulation                             | S III Connection Made                |                                                                                                    |                              |                              |    |
|                                       | Set Parameter                        | Get Parameter                                                                                                   |                              |                              |    |
|                                       |                                      | Succession and the second second second second second second second second second second second second second s |                              |                              |    |

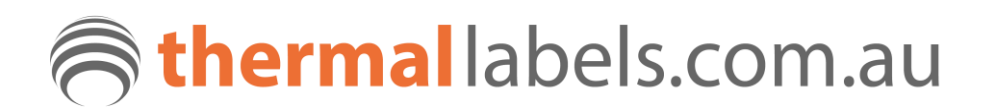

Next you will need to enter WIFI password.

This is located on WIFI tab 2

Next you will need to enter WIFI password.

| ECP Setting To                     |                                                                                                    |
|------------------------------------|----------------------------------------------------------------------------------------------------|
| <u>F</u> ile <u>E</u> dit <u>V</u> | ew <u>C</u> ustom Language <u>H</u> elp                                                                                                    |
| View                               | BV400-G/T (203dpi/300dpi)<br>Interface : USB                                                                                                    |
| Printer Setting                    | WPA-PSK       Pre Shared Key:       Account       User Name:       Password:                                                                                                    |
| Maintain and Anna                  | Supplicant<br>Server Cetificate:                                                                                                    |
| Download                           | Key File:     Image: State of the state of the state of t |
| Emulation                          | Set Parameter Get Parameter                                                                                                    |

After setting all of the parameters, you then click "set parameter"

The following screen will appear and display the following result when successfully uploaded to the printer.

| Туре | Name        | Status                   | Time               |
|------|-------------|--------------------------|--------------------|
| USB  | \\?\usb#vid | Set Parameter , Start    | 8/8/2022 3:37:28 P |
| USB  | \\?\usb#vid | Set Parameter , Complete | 8/8/2022 3:37:47 P |
|      |             |                          |                    |
|      |             |                          |                    |
|      |             |                          |                    |
|      |             |                          |                    |
| _    |             |                          |                    |
|      |             |                          |                    |
|      |             |                          |                    |

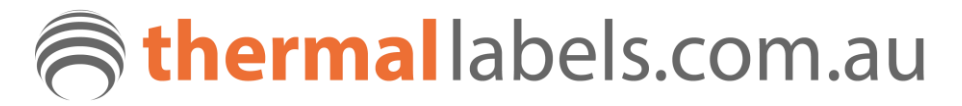

The printer will then restart, and you should see the IP address that you set on the display.

The Blue online light will flash and when the printer has successfully connected to your WIFI network, it will go solid Blue.

You will also see the WIFI card and signal here.

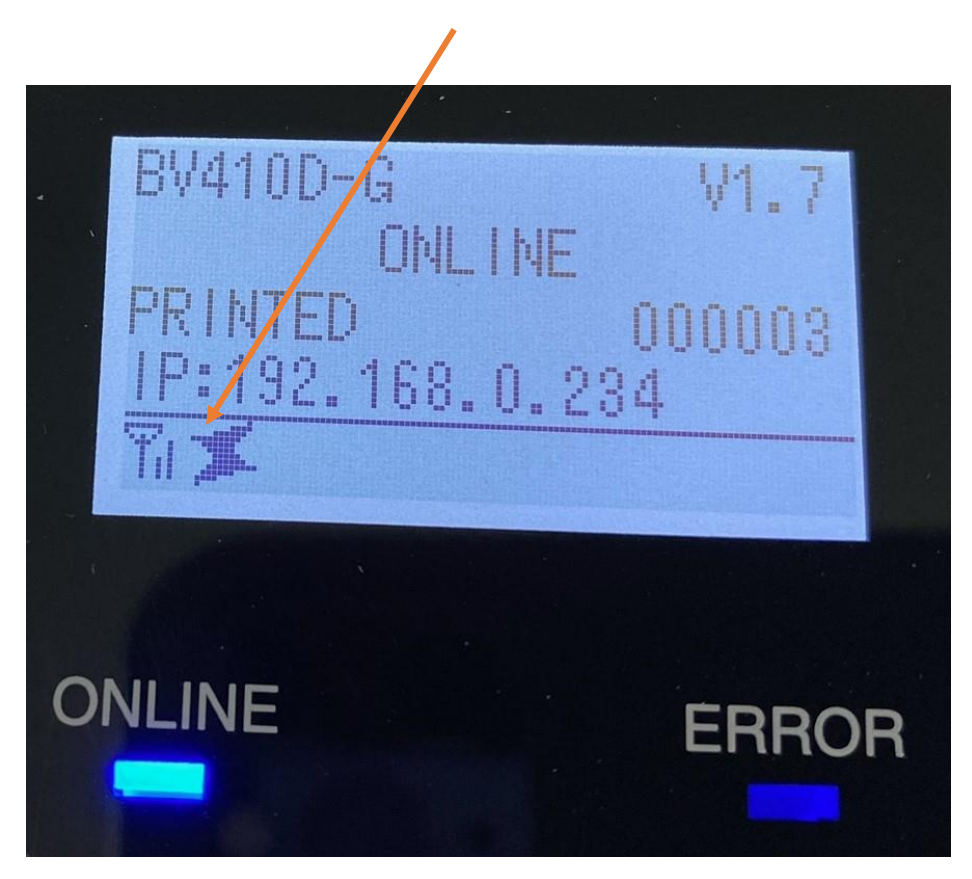

Your printer is now connected to your network and ready to use.

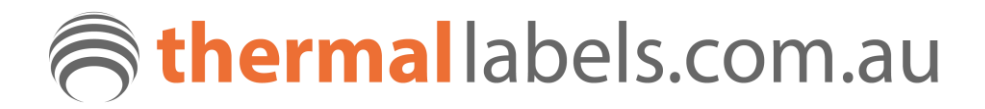

You can test that the printer is communicating via WIFI from the BCP software tool.

Go to printer settings and select LAN, you will be asked to set the IP address. Use the one that you have just set the printer to. (also unplug the USB cable from the computer).

| E BCP        | 9 Setting        | g Tool                     |                 |                                              | ALIGHNELIC ZOUGH     |                                  | - 🗆 ×     |
|--------------|------------------|----------------------------|-----------------|----------------------------------------------|----------------------|----------------------------------|-----------|
| <u>F</u> ile | <u>E</u> dit     | View                       | Custom Language | <u>H</u> elp                                 |                      |                                  |           |
|              | View             |                            | BV400-G/T       | (203dpi/                                     | 300dpi)<br>Interfac  | e:LAN                            | Option    |
| Phinte       | er Setting       | ic Mi                      | Printer:        | BV400-G/T (20)                               | 3dpi/300dpi)<br>Name | -<br>Port                        |           |
| Parame       | eter Setti       | ng                         |                 | USB<br>Bluetooth                             | 192.168.0.234        | remond in Pre-Shered Key<br>9100 |           |
| Main         | <b>Service</b>   |                            |                 |                                              |                      |                                  |           |
| Dov          | wnload           |                            |                 |                                              |                      |                                  |           |
|              | Tool             | is, f<br>iriel i<br>ine fi |                 | successful t<br>n - Disconi<br>> Tool icon - |                      |                                  |           |
| Em           | <b>W</b> ulation | is cu                      |                 | Delete                                       | Ethe het, not Wi     | E Defei Import                   | art aroot |
|              |                  |                            |                 |                                              |                      |                                  |           |

The go to the Tool setting, and test print. You should have a label print out of the printer.

| 📕 BCP Setting T            | ool                         |                                                            |          |   | Territ | □ ×    |
|----------------------------|-----------------------------|------------------------------------------------------------|----------|---|--------|--------|
| <u>File E</u> dit <u>V</u> | iew <u>C</u> ustom Language | Help                                                       |          |   |        | ent.   |
| View                       | BV400-G/T                   | (203dpi/300dpi)<br>Interfa<br>temal Character 🗣 Test Print | ce : LAN | - | _      | Option |
| Printer Setting            | Print Pattern               |                                                            |          |   |        |        |
|                            | Print Pattern:              | Slant Lines (1 dot)                                        | •        |   |        |        |
| ¥=                         | Resolution:                 | 203 dpi                                                    | •        |   |        |        |
| Parameter Setting          | Print Condition             |                                                            |          |   |        |        |
|                            | Issue Count:                | 1                                                          |          |   |        |        |
| 1                          | Print Speed:                | 5 inch/sec                                                 | •        |   |        |        |
| · · · · ·                  | Sensor:                     | None                                                       | •        |   |        |        |
| Maintenance                | Issue Mode:                 | Batch                                                      | •        |   |        |        |
|                            | Cut Interval:               | 0                                                          |          |   |        |        |
|                            | Print Method:               | Thermal Transfer                                           | •        |   |        |        |
|                            | Label Length:               | 74 🚖 mm                                                    |          |   |        |        |
| Download                   | Label Gap:                  | 2 🚔 mm                                                     |          |   |        |        |
|                            | Label Width:                | 104 💼 mm                                                   |          |   |        |        |
|                            | Tone Adjustment:            | 0                                                          |          |   |        |        |
| Tool                       |                             |                                                            |          |   |        |        |
| Emulation                  |                             | iest mint                                                  |          |   |        |        |
|                            |                             |                                                            |          |   |        |        |

You will need to install a printer driver for the printer now, we recommend downloading the latest driver from:

https://www.seagullscientific.com/support/downloads/drivers/toshiba-tec/download/

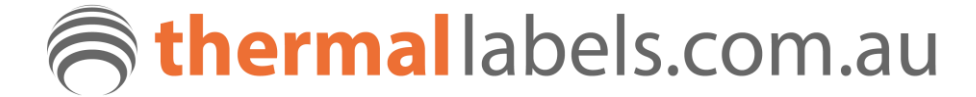

Follow the installation process and install the printer. We would recommend installing the printer as a USB device first, then manually adding a standard TCP/IP port to the driver (using the IP address that you have already set the printer too).

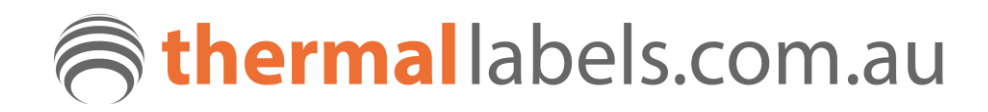